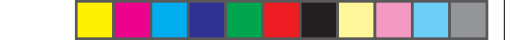

## Bedienungsanleitung

## Valspar-Spektrofotometer

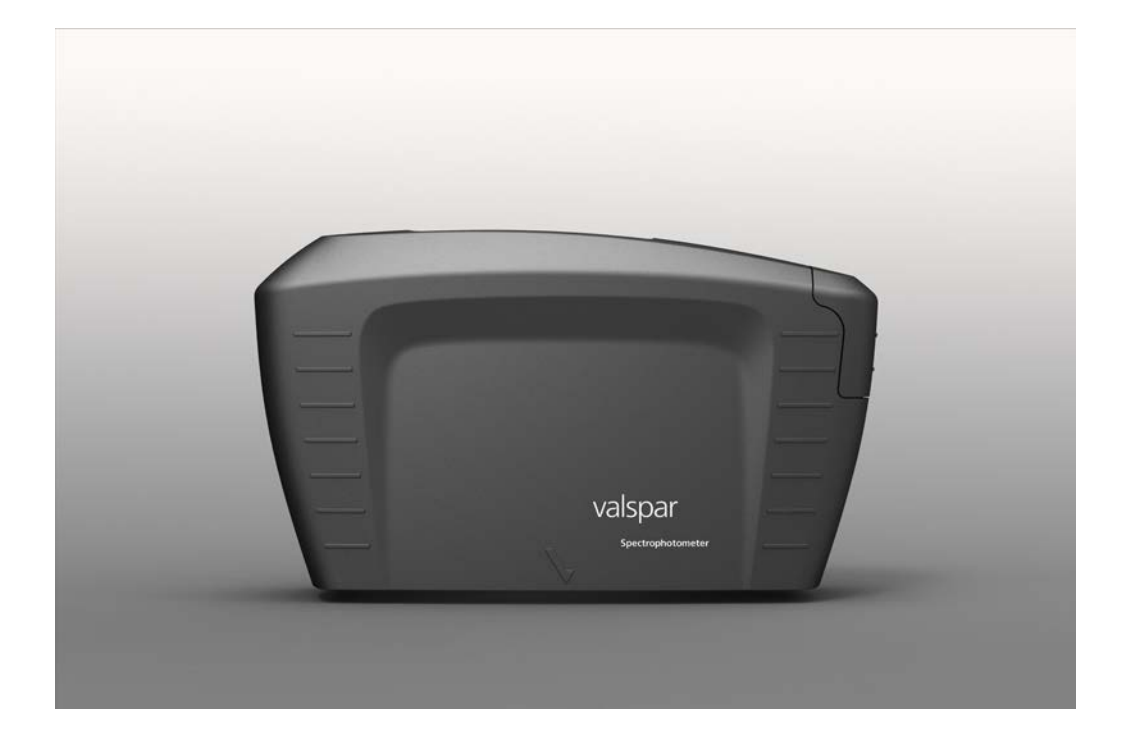

Versionsdatum:

28 Juni 2013

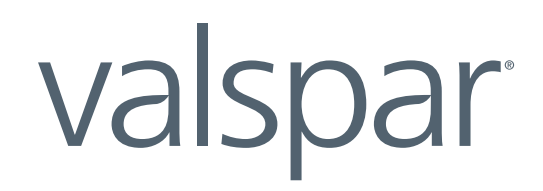

## BEDIENUNGSANLEITUNG VALSPAR-SPEKTROFOTOMETER

## Inhalt

| 1. Zweck                                                  | 3  |
|-----------------------------------------------------------|----|
| 2. Übersicht Gerät                                        | 3  |
| 3. Übersicht Hauptfenster                                 | 4  |
| 4. Durchführung einer Messung                             | 6  |
| 4.1. Vorgehensweise am Fahrzeug                           | 6  |
| 4.2. Verbindung zum PC herstellen                         | 7  |
| 4.3. Kalibrierung                                         | 8  |
| 4.4. Rezeptur suchen                                      | 9  |
| 4.5. Ergebnisse interpretieren                            | 10 |
| 4.6. Rezeptur optimieren (Unifarben)                      | 11 |
| 5. Durchführung einer Messung über die Benutzeroberfläche | 13 |
| 5.1. Verbindung herstellen und kalibrieren                | 13 |
| 5.2. Messung durchführen                                  | 13 |
| 5.3. Ergebnisse interpretieren und optimieren             | 14 |
| 6. Rezeptur erstellen                                     | 15 |
| -<br>6.1. Messung durchführen                             | 15 |
| Option 1: Messung autonom durchführen                     | 15 |
| Option 2: Messung über die Benutzeroberfläche ausführen   | 15 |
| 6.2. Kriterien angeben                                    | 16 |
| 6.3. Ergebnisse interpretieren                            | 17 |
| 7. Rezeptur verbessern                                    | 18 |
| -<br>7.1. Rezeptur auswählen                              |    |
| 7.2. Eine Messung durchführen                             | 19 |
| 7.3. Kriterien angeben                                    | 20 |
| 7.4. Rezeptur überschreiben                               | 21 |
| 8. Farbcode suchen                                        |    |
|                                                           |    |
| 9. Einstellungen und Löschen                              | 23 |

## BEDIENUNGSANLEITUNG VALSPAR-SPEKTROFOTOMETER

## 1. Zweck

Mit dem Spektrofotometer können Sie einfach und schnell die Farbe eines Autos bestimmen, das gespritzt werden soll. Positionieren Sie das Gerät auf der zu messenden Oberfläche, den Rest erledigt es dann selbst. Das Programm basiert auf ICRIS, einer Rezepturdatenbank für alle Farbvarianten, vergleichbar mit einer digitalen Farbfächerbox. In der vorliegenden Bedienungsanleitung erfahren Sie, wie das Spektrofotometer funktioniert.

#### Achtung!

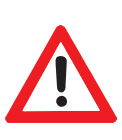

Die in dieser Bedienungsanleitung verwendeten Screenshots sind englischsprachig. Die Bezeichnungen der Schaltflächen und Felder können deshalb von den in Ihrer Sprache gebräuchlichen abweichen. Die Positionen der Schaltflächen und Felder sind aber identisch. Um Verwechslungen vorzubeugen, achten Sie deshalb bitte sorgfältig auf die entsprechenden Pfeile und Umrandungen.

## 2. Übersicht Gerät

Zunächst eine Übersicht über die wichtigsten Bedienelemente und Komponenten des Spektrofotometers. Für eine detaillierte Beschreibung der Bedienelemente und Menüoptionen des Spektrofotometers konsultieren Sie bitte die Byk-Bedienungsanleitung.

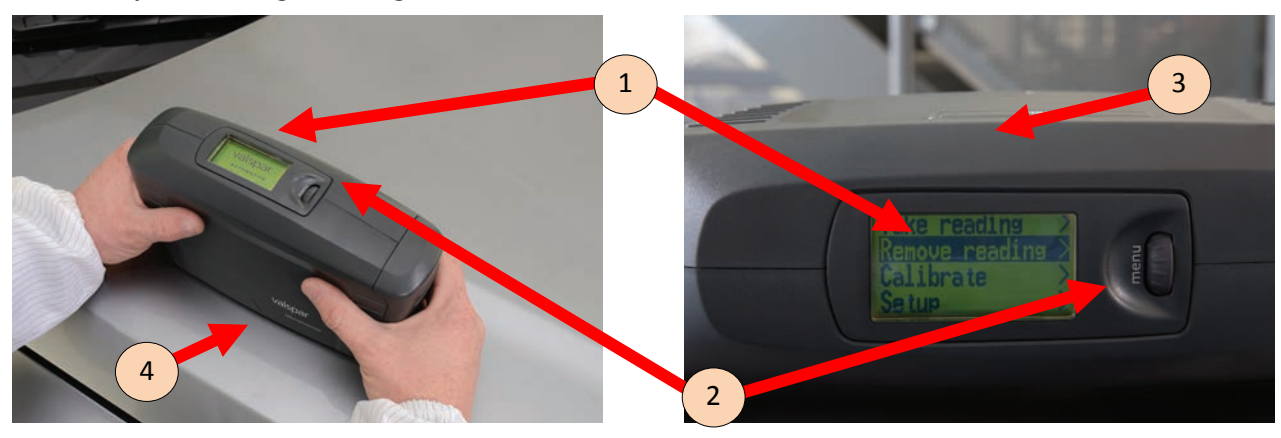

| Komponente         | Beschreibung                                                                         |
|--------------------|--------------------------------------------------------------------------------------|
| 1. Display         | Oben auf dem Spektrofotometer befindet sich ein Display, das dazu dient, das Gerät   |
|                    | zu bedienen und den Status abzulesen.                                                |
| 2. Menü-Scrollrad  | Neben dem Display befindet sich ein Scrollrad. Mit seiner Hilfe können Sie durch die |
|                    | Menüoptionen navigieren. Um eine Menüoption zu aktivieren, drücken Sie auf das       |
|                    | Scrollrad.                                                                           |
| 3. "Operate"-Knopf | An der Seite des Geräts befindet sich der "Operate"-Knopf, der zum Starten einer     |
|                    | Messung dient.                                                                       |
| 4. Kontaktstifte   | An der Unterseite (auf den Fotos nicht sichtbar) befinden sich 3 Kontaktstifte. Um   |
|                    | ein einwandfreies Messergebnis zu erzielen, ist es unerlässlich, dass alle 3 Stifte  |
|                    | einen guten Kontakt mit der zu messenden Oberfläche haben.                           |

## BEDIENUNGSANLEITUNG VALSPAR-SPEKTROFOTOMETER

## 3. Übersicht Hauptfenster

Das Spektrofotometer wird über ICRIS bedient. Wenn sich das Gerät einschaltet (automatisch), wird das ICRIS-Hauptfenster angezeigt.

Über das Piktogramm oben links gelangen Sie zur Spektrofotometer-Benutzeroberfläche.

Haben Sie diese als Standard eingestellt, dann wird sie automatisch geöffnet.

| 4 |                  |  |
|---|------------------|--|
|   | if Intelligent ( |  |
|   | Colour Spec      |  |
|   | $\sim$           |  |

Das entsprechende Fenster ist in 4 Bereiche unterteilt:

| 🛉 Intelligent Colour Retrieval | & Information Services - Spect        | tro                           |                       |                            |                            |  |
|--------------------------------|---------------------------------------|-------------------------------|-----------------------|----------------------------|----------------------------|--|
| Valspar   Spectrophoto         | ometer                                | Spectroph                     | otometer: 💿 COM5 - B' | rK-multi (1073443)   Calii | brate: 🥚   Library: 5.2.0. |  |
| Home                           | Search formula<br>(spectro)           | Create formula<br>(solid)     | Search colour code    | ICRIS                      | Settings & Wip             |  |
| Spectrophotometer sta          | atus                                  |                               | Calibration status    |                            |                            |  |
| Status                         | Connected (25-<br>COM5 - BYK-multi (1 | -2-2013 14:02:56)<br>1073443) | Status<br>3 libration | Calibrati                  | on advised                 |  |
| 4<br>Sear                      | rch formula (spo                      | ectro)                        | CI                    | reate formula (s           | olid)                      |  |
| S                              | earch colour co                       | ode                           | ICRIS                 |                            |                            |  |
|                                |                                       | © 2013 Valspar.               | All rights reserved.  |                            |                            |  |

4

## BEDIENUNGSANLEITUNG VALSPAR-SPEKTROFOTOMETER

| Komponente                 | Beschreibung                                                                                | Mehr     |
|----------------------------|---------------------------------------------------------------------------------------------|----------|
| 1. Werkzeugleiste          | Die Werkzeugleiste bietet die folgenden Optionen:                                           |          |
|                            | 1. Home: Startbildschirm                                                                    |          |
|                            | 2. Search formula (spectro) (Rezeptur suchen): Farbe in der Datenbank suchen, Effekt- und   | Кар. 4.4 |
|                            | Unifarben                                                                                   |          |
|                            | 3. Create formula (solid) (Rezeptur erstellen): Rezeptur erzeugen, nur Unifarben            | Кар. б   |
|                            | 4. Search colour code (Farbcode suchen): manuelle Farbcodesuche                             | Кар. 8   |
|                            | 5. ICRIS: zurück zum ICRIS-Hauptfenster                                                     |          |
|                            | 6. Settings & Wipe (Einstellungen & Löschen): Standardeinstellungen anpassen, Messungen     | Кар. 9   |
|                            | löschen                                                                                     |          |
| 2. Spektrofotometer-Status | Hier können Sie den Status des Spektrofotometers kontrollieren.                             | Kap. 4.2 |
|                            | 1. Status: Anzeige, ob und seit wann das Spektrofotometer angeschlossen ist                 |          |
|                            | 2. Spektrophotometer: ID des angeschlossenen Spektrofotometers                              |          |
|                            | 3. Detect: Suche des entsprechenden Spektrofotometers zum Verbindungsaufbau                 |          |
|                            | 4. Connect/disconnect: manuelles Herstellen/Unterbrechen der Verbindung mit dem Spek-       |          |
|                            | trofotometer                                                                                |          |
|                            |                                                                                             |          |
|                            |                                                                                             |          |
| 3. Kalibrierstatus         | To retain its precision, the spectrophotometer should be calibrated regularly.              | Кар. 4.3 |
|                            | 1. Status: reading whether calibration is required. You can also tell the status from the   |          |
|                            | colour:                                                                                     |          |
|                            | • green: calibration not required (the status is green for 7 days)                          |          |
|                            | yellow: calibration advised (status turns yellow after 7 days)                              |          |
|                            | • red: calibration mandatory (device is blocked, occurs automatically if the device has not |          |
|                            | been calibrated for 90 days)                                                                |          |
|                            | 2. Last calibration: last calibration date of the device                                    |          |
|                            | 3. Calibrate: button to start calibration                                                   |          |
|                            |                                                                                             |          |
| 4. Optionen                | Diverse Optionen, siehe Werkzeugleiste. Es macht keinen Unterschied, ob Sie hier klicken    |          |
|                            | oder auf die Werkzeugleiste.                                                                |          |

### BEDIENUNGSANLEITUNG VALSPAR-SPEKTROFOTOMETER

## 4. Durchführung einer Messung

Es gibt zwei Arten, eine Messung durchzuführen: autonom oder verknüpft (über die Benutzeroberfläche des Spektrofotometers). In diesem Kapitel wird beschrieben, wie man eine autonome Messung durchführt. Für die Beschreibung einer Messung über die Benutzeroberfläche siehe Kap. 5.

#### 4.1. Vorgehensweise am Fahrzeug

1. **Reinigen** und **polieren Sie** die zu messende Oberfläche.

Um die Farbe eine Autos korrekt bestimmen zu können, ist es wichtig, dass die Oberfläche, die gemessen werden soll, sauber ist. Schmutz und Staub beeinflussen das Messresultat. is clean. Dirt and dust affect the result.

- Platzieren Sie das Spektrofotometer auf der zu messenden Oberfläche.
   Stellen Sie sicher, dass alle drei Kontaktstifte die Oberfläche berühren, sonst kann das
- Spektrofotometer keine Messung durchführen.Drücken Sie den Operate-Knopf an der Seite des Geräts.

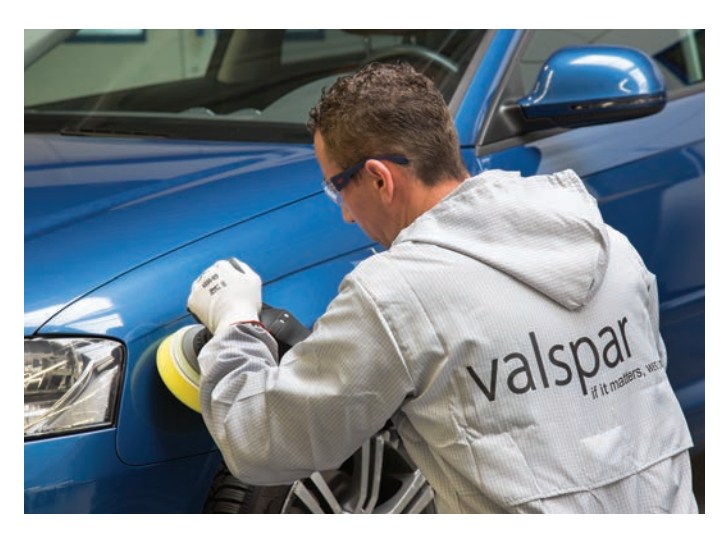

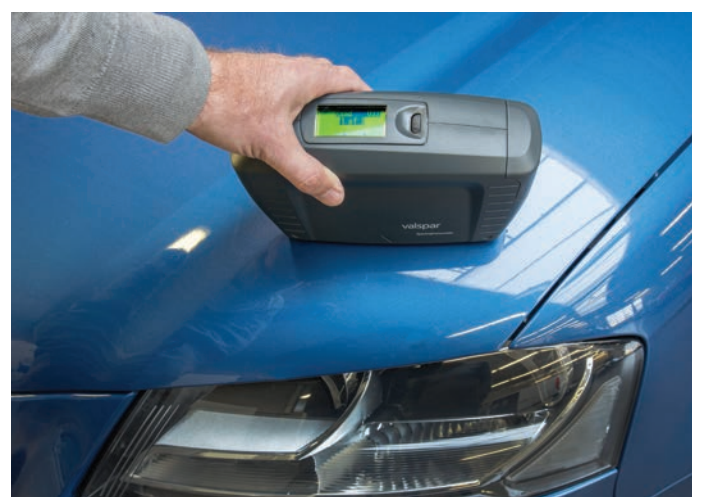

## BEDIENUNGSANLEITUNG VALSPAR-SPEKTROFOTOMETER

 Wiederholen Sie die Messung zwei weitere Male, so dass Sie über insgesamt drei Messergebnisse verfügen.
 Das Spektrofotometer führt bei einer autonomen Messung stets drei Messungen durch; dies gilt auch für Uni-Farben.

> Auf dem Bildschirm erscheint die Meldung "Storing sample xxx", wobei xxx für den Code steht, der mit dem Sample verknüpft ist. Diese Meldung bedeutet, dass das Messresultat im Spektrofotometer gespeichert wird.

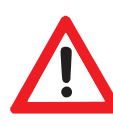

#### Achtung!

Die Meldungen des Spektrofotometers sind englischsprachig. "Storing" bedeutet Speicherung, zeigt also KEINE Störung an!

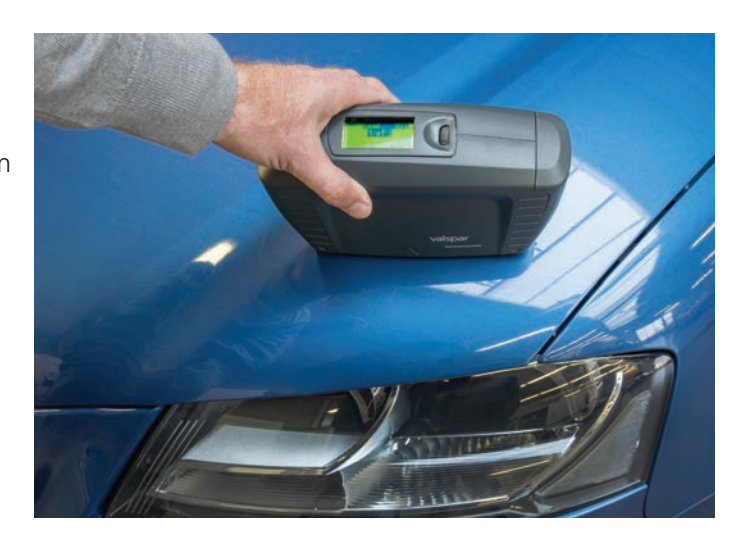

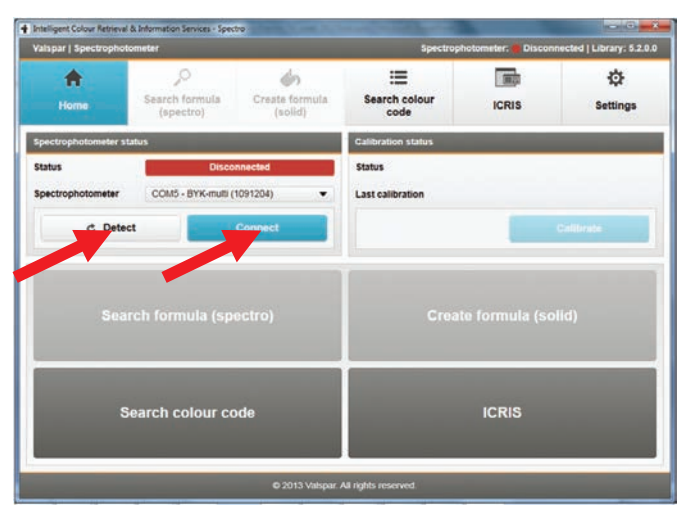

#### 4.2. Verbindung zum PC herstellen

 Schließen Sie das Spektrofotometer mit einem USB-Kabel an den PC an, und starten Sie ICRIS. Achtung: Das Starten von ICRIS kann etwas länger dauern.

Bevor Sie sich die gerade gesammelten Messresultate anschauen können, müssen Sie dafür sorgen, dass das Spektrofotometer "connected" ist.

- 2. Klicken Sie auf die Schaltfläche "Detect".
- Wählen Sie anhand des eindeutigen Codes das richtige Spektrofotometer aus.
   Es ist möglich, dass mehrere Spektrofotometer gefunden werden.
- 4. Klicken Sie auf die blaue "Connect"-Schaltfläche, um die Verbindung herzustellen.

## BEDIENUNGSANLEITUNG VALSPAR-SPEKTROFOTOMETER

| Intelligent Colour Retrieval           | & Information Services - Spec            | tro.                                        |                                                                       |          |                         |  |  |
|----------------------------------------|------------------------------------------|---------------------------------------------|-----------------------------------------------------------------------|----------|-------------------------|--|--|
| Valspar   Spectrophote                 | ometer                                   | Spectroph                                   | ohotometer: 💿 COM5 - BYK-multi (1073443)   Calibrate: 🥮   Library: 5. |          |                         |  |  |
| Home Search formula<br>(spectro)       |                                          | Create formula<br>(solid)                   | Search colour code                                                    | ICRIS    | Settings & Wipe         |  |  |
| Spectrophotometer st                   | atus                                     |                                             | Calibration status                                                    |          |                         |  |  |
| Status<br>Spectrophotometer<br>C Detec | Connected (15<br>COM5 - BYK-multi (<br>t | -2-2013 14:02:56)<br>1073443)<br>Risconnect | Status Last calibration 15                                            | Calibras | on advised<br>Calibrate |  |  |
| Sear                                   | rch formula (sp                          | ectro)                                      | Create formula (solid)                                                |          |                         |  |  |
| s                                      | earch colour co                          | ode<br>0 2013 Velspar                       | All rights reserved.                                                  | ICRIS    |                         |  |  |

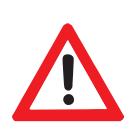

| Intelligent Colour Retrieval | & Information Services - Spec       | tro                             | and the second second      |                              |                             |
|------------------------------|-------------------------------------|---------------------------------|----------------------------|------------------------------|-----------------------------|
| Valspar   Spectrophote       | ometer                              | Spectroph                       | otometer: COM5 - BYK-m     | ulti (1073443)   Calil       | brate: 🦲   Library: 5.2.0.0 |
| A Home                       | Search formula<br>(spectro)         | Create formula<br>(solid)       | Search colour code         | ICRIS                        | Settings & Wipe             |
| Spectrophotometer st         | atus                                |                                 | Calibration stan.          |                              |                             |
| Status<br>Spectrophotometer  | Connected (25<br>COM5 - BYX-multi ( | -2-2013 14:02:56)<br>1073443) - | Status Last calibration 15 | Calibrati<br>-2-2013 9:24:53 | Calibrate                   |
| Sear                         | rch formula (sp                     | ectro)                          | Crea                       | te formula (s                | olid)                       |
| s                            | earch colour co                     | ode                             |                            | ICRIS                        |                             |
|                              |                                     | © 2013 Valspar                  | All rights reserved.       |                              |                             |

### BEDIENUNGSANLEITUNG VALSPAR-SPEKTROFOTOMETER

Bei Spektrofotometer-Status wird ein grüner Balken mit der ID des angeschlossenen Spektrofotometers angezeigt. Anstelle der blauen "Connect"-Schaltfläche ist nun eine blaue "Disconnect"-Schaltfläche zu sehen.

| 1. Zwadpunt kalloreren                                                      | 2. Migazet Az Beresen                                                                                                    |
|-----------------------------------------------------------------------------|----------------------------------------------------------------------------------------------------|
| Patt<br>Test                                                                | e specifiofocoment op de "Black boa".<br>Ne 8 eenstelwer i de regelengen 8° fertiof skalber ber met op begedent regelen nie.<br>1980 de |
| Zing or your set us mension on specific themeter subjects which algeboard a | veder Nellama temperatur. Temperatura cahariser belirasi dari wonism konsistanta tahl 40 ° C zonder sebrate.                            |
|                                                                             | e Virtge Virtge Virtge view                                                                                                    |

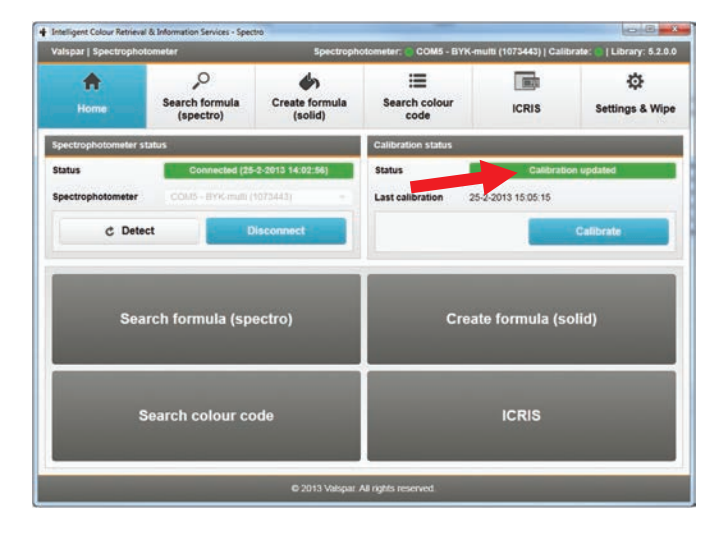

#### NB:

Wenn Sie das Spektrofotometer vom PC trennen möchten, klicken Sie zunächst auf die "Disconnect"-Schaltfläche. Andernfalls besteht das Risiko einer Störung.

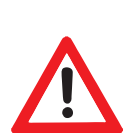

#### 4.3. Kalibrierung

Kalibrieren Sie das Spektrofotometer, wenn dies erforderlich oder erwünscht ist. Dazu gehen Sie folgendermaßen vor:

1. Gehen Sie zum Hauptfenster und kontrollieren Sie, ob eine Kalibrierung erforderlich ist.

Dies ist der Fall, wenn als Status "Calibration advised" (gelb) oder "Calibration mandatory" (rot) angezeigt

wird. Sie können aber auch bei Status "grün" kalibrieren.

Ist keine Kalibrierung erforderlich oder gewünscht, dann fahren Sie mit Kapitel 4.4 fort.

2. Klicken Sie auf die Schaltfläche "Calibrate", um die Kalibrierung zu starten.

| Intelligent Colour Retrieval &          | Information Services - Spec          | tro                                         |                                                               |                               | 00                      |  |  |
|-----------------------------------------|--------------------------------------|---------------------------------------------|---------------------------------------------------------------|-------------------------------|-------------------------|--|--|
| Valspar   Spectrophoton                 | neter                                | Spectropt                                   | photometer: COM5 - BYK-multi (1073443)   Calibrate:   Library |                               |                         |  |  |
| *                                       | O<br>arch formula<br>(spectro)       | Create formula<br>(solid)                   | Search colour code                                            | ICRIS                         | Settings & Wipe         |  |  |
| Spectrophotometer stat                  | us                                   |                                             | Calibration status                                            |                               |                         |  |  |
| Status<br>Spectrophotometer<br>C Detect | Connected (25<br>COM5 - EYYC-multi ( | -2-2013 14:02:56)<br>1073443)<br>Hisconnect | Status East calibration 25                                    | Collibrati<br>2-2013 15:05:15 | on updated<br>Calibrate |  |  |
| Searc                                   | h formula (sp                        | ectro)                                      | Crea                                                          | te formula (s                 | olid)                   |  |  |
| Se                                      | arch colour cc                       | ode                                         |                                                               | ICRIS                         |                         |  |  |
|                                         |                                      | © 2013 Valspar                              | All rights reserved                                           |                               |                         |  |  |

### BEDIENUNGSANLEITUNG VALSPAR-SPEKTROFOTOMETER

**3.** Folgen Sie den Anweisungen auf dem Bildschirm.

Platzieren Sie das Spektrofotometer bei der Kalibrierung nacheinander auf der Black Box und der Weiß-Kalibrierkarte. Für jedes Spektrofotometer gibt es eine spezifische Weiß-Kalibrierkarte; bei Verwendung einer nicht passenden Weiß-Kalibrierkarte wird eine Fehlermeldung angezeigt

Ist das Gerät erfolgreich kalibriert worden, dann erscheint die Meldung "Calibration updated".

Auch die Statusanzeige im Hauptfenster zeigt nun den Text "Calibration updated", und die Statusfarbe ist grün.

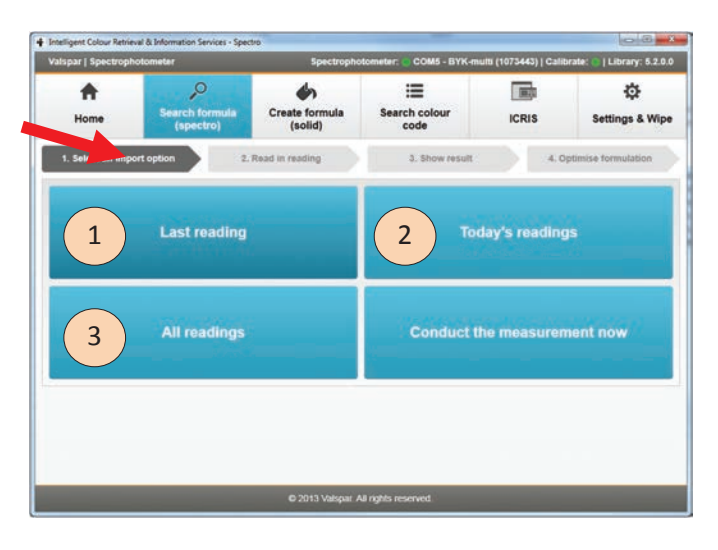

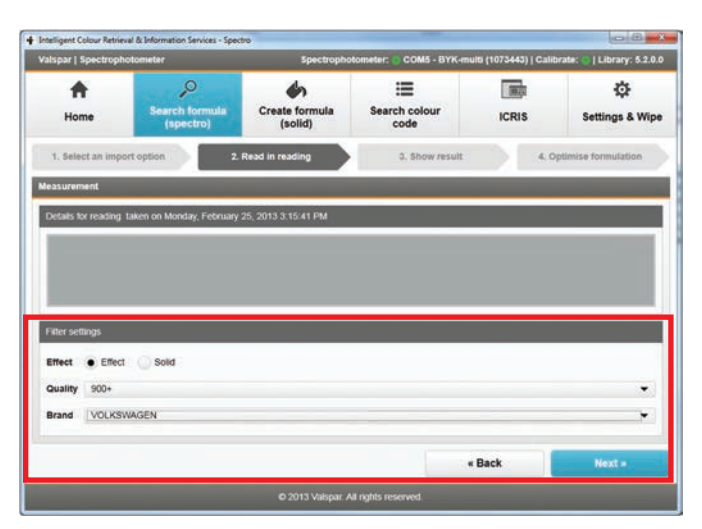

#### Achtung!

Sie können das Spektrofotometer statt über die Benutzeroberfläche auch autonom kalibrieren. Folgen Sie dazu den Schritten, die auf dem Display des Spektrofotometer angezeigt werden.

#### 4.4. Rezeptur suchen

Nun suchen Sie die durchgeführte Messung.

1. Klicken Sie im Hauptfenster auf "Rezeptur suchen".

| (i)        | FIAT | 690A |   | GRIGIO ROSSINI MET. |
|------------|------|------|---|---------------------|
| <b>(</b> ) | FIAT | 739  |   | GRIGIO SPOLETO MET. |
| <b>(</b> ) | FIAT | 690A | ⊜ | GRIGIO ROSSINI MET1 |
| <b>(i)</b> | FIAT | 670  |   | CINZA NETUNO MET.   |
| <b>(</b> ) | FIAT | 685  |   | BROWNISH GREY MET.  |

### BEDIENUNGSANLEITUNG VALSPAR-SPEKTROFOTOMETER

In der Prozessleiste sehen Sie, in welchem Schritt Sie sich befinden (in unserem Beispiel der Schritt "1. Select an import option").

Sie können wählen, welche Resultate angezeigt werden sollen: nur das letzte (Last readings, 1), alle Messungen des Tages (Today's readings, 2) oder alle Messungen (All readings, 3).

 Klicken Sie auf die gewünschte Option.
 Es öffnet sich das Fenster zu Schritt "2. Read in reading".

|         |        |           |                        | 4          |                              |         |               | ala     |                      |
|---------|--------|-----------|------------------------|------------|------------------------------|---------|---------------|---------|----------------------|
| 1       |        |           | 2                      |            | <b>(</b> )                   |         |               | (Marca) | ¢.                   |
| Ho      | me     |           | Search for<br>(spectro | nula<br>I) | Create formula<br>(solid)    | Search  | colour<br>de  | ICRIS   | Settings & Wip       |
| 1. Sel  | ect an | import o  | ption                  |            | 2. Read in reading           | 3       | . Show result |         | Optimise formulation |
| earch n | esults | for readi | ng taken on Sa         | aturday    | y, April 06, 2013 1:37:15 AM |         |               |         |                      |
| Malich  | info   | Brand     | Colour code            |            | Colour name                  | Variant | Reference     |         |                      |
| The bes | t mate | h for FIA | r                      |            |                              |         |               |         |                      |
|         | 1      | FIAT      | 690A                   |            | GRIGIO ROSSINI MET           |         |               |         |                      |
|         | ١      | FIAT      | 739                    |            | GRIGIO SPOLETO MET.          |         | ۲             |         |                      |
|         | 0      | FIAT      | 690A                   | ۲          | GRIGIO ROSSINI MET-1         | 4       |               |         |                      |
|         | 1      | FIAT      | 670                    |            | CINZA NETUNO MET.            |         |               |         |                      |
|         | 1      | FIAT      | 685                    |            | BROWNISH GREY MET.           |         |               |         |                      |
|         |        |           |                        |            |                              |         |               |         |                      |
|         |        |           |                        |            |                              |         | 1             | Back    |                      |

In diesem Fenster geben Sie an, welche Kriterien die Suchergebnisse erfüllen sollen (Filter).

- **3.** Die Auswahl Effekt- oder Unifarben wird automatisch getroffen, kann jedoch geändert werden. Es kann vorkommen, dass Sie über die Benutzeroberfläche aufgefordert werden, die Farbe auf Uni- oder Effektfarbe zu kontrollieren.
- 4. Wählen Sie die gewünschte Qualität aus.
- 5. Wählen Sie die Automarke und das Modell aus.
- Klicken Sie auf "Next". Es öffnet sich das Fenster zu Schritt "3. Show result".

#### 4.5. Ergebnisse interpretieren

In diesem Fenster werden alle Suchergebnisse angezeigt; oft handelt es sich dabei um mehr als eines. Das am besten passende Ergebnis steht ganz oben.

Vor jedem Suchergebnis steht ein aus drei kleinen Balken bestehendes Symbol:

- 3 grüne Balken: Gut; hiermit können Sie den Bereich problemlos überspritzen.
- 2 gelbe Balken: Ausnebeln empfohlen
- 1 roter Balken: Das Objekt muss komplett spritzlackiert werden.
- 7. Klicken Sie auf das Suchergebnis, das Sie verwenden möchten.

| alspar   | Spectr   | ophotometer    |                             |         | Spectrophot                 | ometer: COM5 -   | BYK-multi {1                | 1091204)   Calib | rate: 💽   Library: 5.2.0. |  |   |       |                 |  |
|----------|----------|----------------|-----------------------------|---------|-----------------------------|------------------|-----------------------------|------------------|---------------------------|--|---|-------|-----------------|--|
| Home See |          | Sear<br>(1     | Search formula<br>(spectro) |         | Search formula<br>(spectro) |                  | Search formula<br>(spectro) |                  | Create formula<br>(solid) |  | • | ICRIS | Settings & Wipr |  |
| 1, Sela  | ict an i | mport option   |                             | l. Read | in reading                  | ā, Show          | result                      | 4.05             | timise formulation        |  |   |       |                 |  |
| earch re | sults f  | or reading SAJ | MPLE 025 take               | n onWi  | ednesday, March 27,         | 2013 11:22:28 AM |                             |                  |                           |  |   |       |                 |  |
| Malch    | Info     | Brand          | Colour code                 |         | Colour name                 | Variant          | Reference                   |                  |                           |  |   |       |                 |  |
| The bes  | t matci  | for MITSUBIS   | :HI                         |         |                             |                  |                             |                  |                           |  |   |       |                 |  |
|          | 1        | MITSUBISHI     | W09                         |         | SOPHIA WHITE                |                  |                             | Optimize         |                           |  |   |       |                 |  |
|          | 0        | MITSUBISHI     | PW1                         |         | STONE WHITE-2               | 2                | ۲                           | Optimize         |                           |  |   |       |                 |  |
|          |          |                |                             |         |                             |                  |                             |                  |                           |  |   |       |                 |  |
|          |          |                |                             |         |                             |                  | « Ba                        | ck               | Mix »                     |  |   |       |                 |  |
|          |          |                |                             |         | D 2013 Maleroar Al          | rights recorded  |                             |                  |                           |  |   |       |                 |  |

## BEDIENUNGSANLEITUNG VALSPAR-SPEKTROFOTOMETER

 Klicken Sie auf "Mix". Die Rezeptur wird in ICRIS geöffnet.

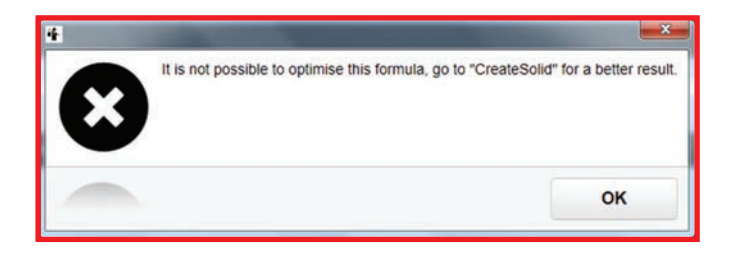

#### 4.6. Rezeptur optimieren (Unifarben)

Sie können eine gefundene Rezeptur auch optimieren, damit Sie besser mit der gemessenen Farbe übereinstimmt. Dies ist allerdings nur bei Unifarben möglich.

1. Klicken Sie auf die Rezeptur, die Sie verbessern möchten.

Ein gutes Ergebnis (3 grüne Balken) kann nicht verbessert werden.

Klicken Sie auf die Schaltfläche "Optimise" (Optimieren) der ausgewählten Rezeptur.
 Es öffnet sich das Fenster zu Schritt "4. Optimise formulation".

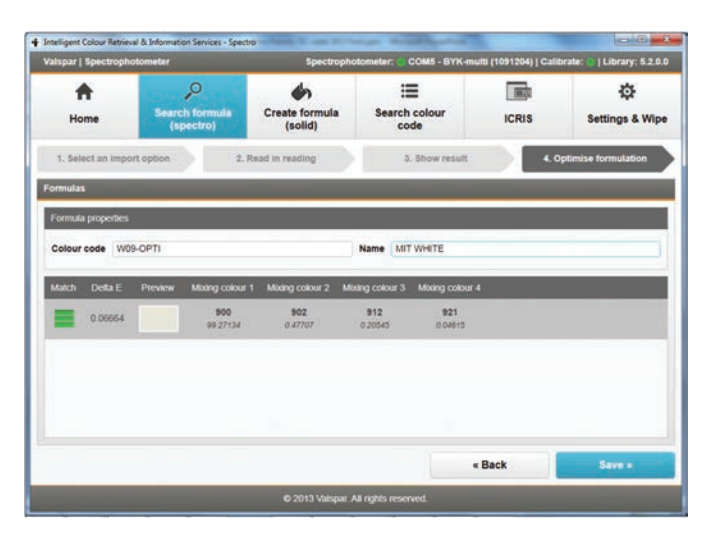

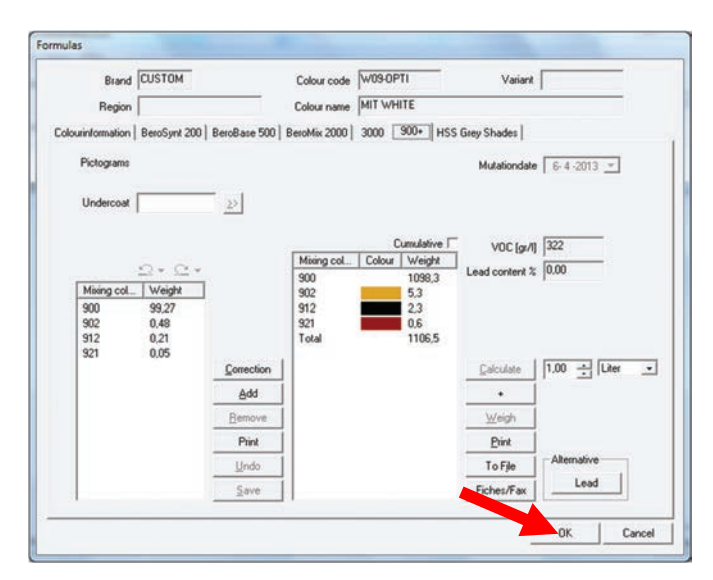

### BEDIENUNGSANLEITUNG VALSPAR-SPEKTROFOTOMETER

Kann die Rezeptur nicht verbessert werden, dann erscheint die folgende Meldung: "Es ist nicht möglich, diese Rezeptur zu optimieren. Gehen Sie zu Rezeptur erstellen, um ein besseres Ergebnis zu erhalten."

Kann die Rezeptur verbessert werden, dann öffnet sich das Fenster zu Schritt "4. Optimise formulation".

- Geben Sie der verbesserten Rezeptur einen neuen Code und einen neuen Namen.
   Den Code und den Namen können Sie selbst wählen.
- 4. Klicken Sie auf "Save". Die verbesserte Rezeptur wird in ICRIS unter "Custom" als neue Farbe mit neuem Namen und Code gespeichert. Die ursprüngliche Rezeptur wird also NICHT überschrieben. Es öffnet sich das ICRIS-Fenster "Formulas" (Rezepturen).
- Kontrollieren Sie, ob die Rezeptur stimmt, und führen Sie die gewünschten Maßnahmen aus. Klicken Sie auf "OK", um das Fenster zu schließen.

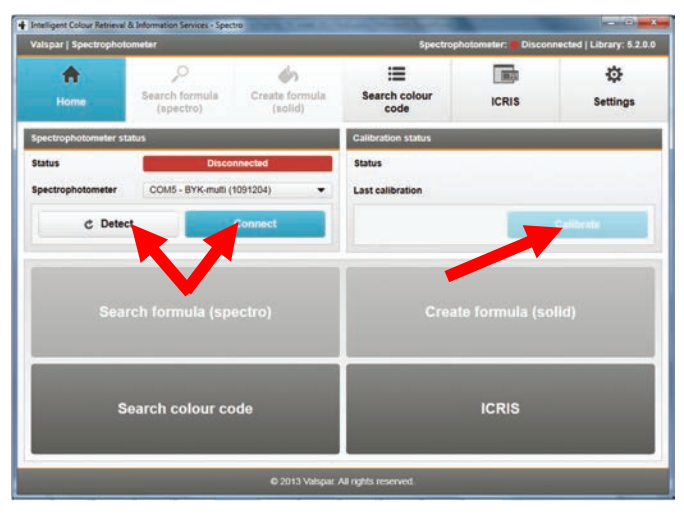

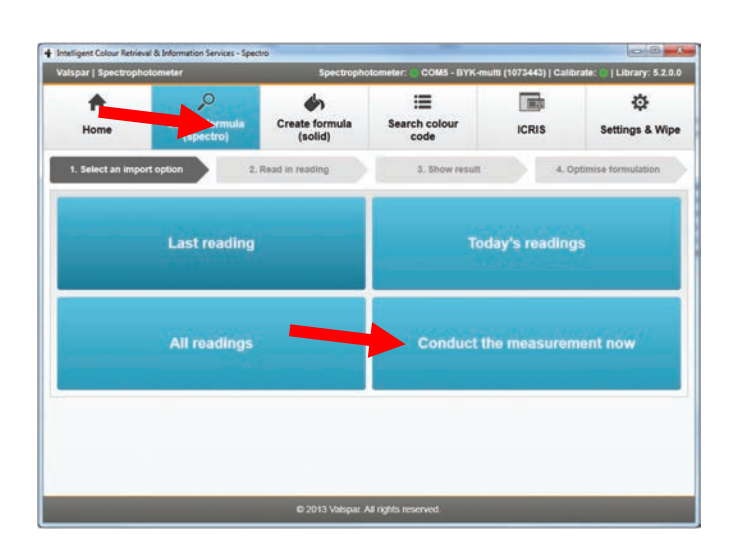

## BEDIENUNGSANLEITUNG VALSPAR-SPEKTROFOTOMETER

## 5. Durchführung einer Messung über die Benutzeroberfläche

Sie können auch direkt von der Benutzeroberfläche aus eine (verknüpfte) Messung durchführen:

- 5.1. Verbindung herstellen und kalibrieren
  - Schließen Sie das Spektrofotometer wie in Kap.
     4.2 beschrieben an den PC an.
  - Kalibrieren Sie das Spektrofotometer wie in Kap.
     4.3 beschrieben, falls erforderlich.

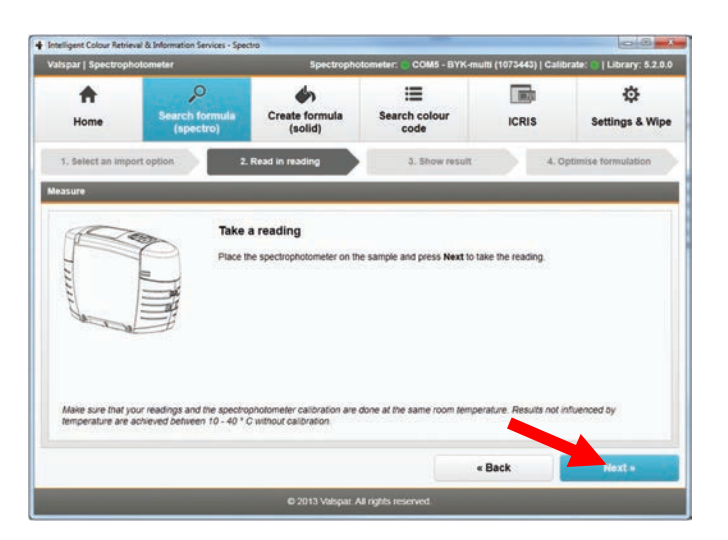

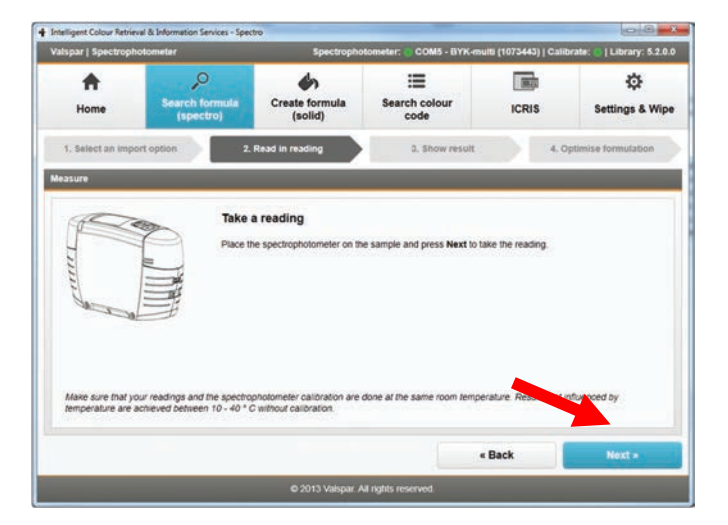

#### 5.2. Messung durchführen

1. Klicken Sie im Hauptfenster auf "Rezeptur suchen".

Es öffnet sich das Fenster zu Schritt "1. Select an import option".

**2.** Klicken Sie auf "Conduct the measurement now". Es öffnet sich das Fenster zu Schritt "2. Read in reading".

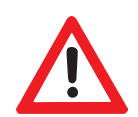

### BEDIENUNGSANLEITUNG VALSPAR-SPEKTROFOTOMETER

- **3. Reinigen** und **polieren Sie** die zu messende Oberfläche und platzieren Sie das Spektrofotometer, wie unter Schritt 1 und 2 von Kap. 4.1 beschrieben.
- Klicken Sie auf "Next".
   Die Messung wird durchgeführt. Wenn die Messung beendet ist, dann öffnet sich das Fenster zu Schritt "3. Show result".
   Bei einer Unifarbe wird 1 Messung durchgeführt. Geht es um eine Effektfarbe, dann werden 3 Messungen

Bei einer Unifarbe wird 1 Messung durchgeführt. Geht es um eine Effektfarbe, dann werden 3 Messungen durchgeführt.

5. Geben Sie die Kriterien an, wie unter Schritt 3 bis 6 von Kap. 4.4 beschrieben.

#### 5.3. Ergebnisse interpretieren und optimieren

6. Interpretieren und optimieren Sie die Ergebnisse, wie in Kap. 4.5 und 4.6 beschrieben.

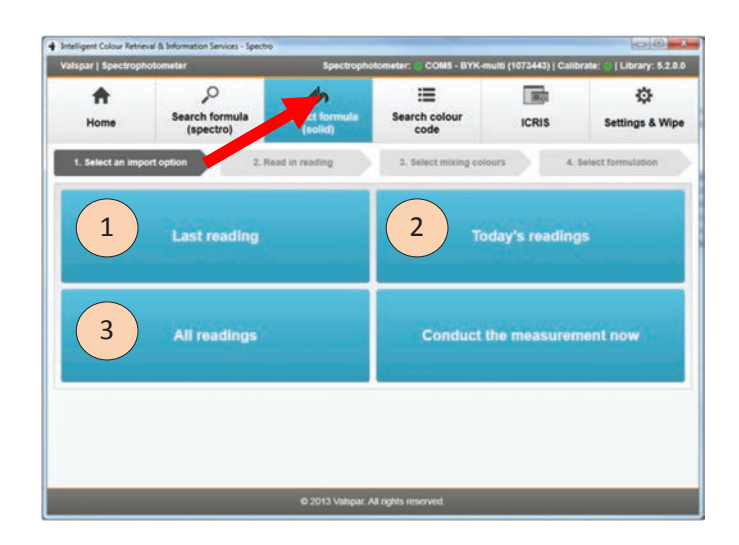

#### Achtung!

Über die Benutzeroberfläche durchgeführte Messungen werden nicht automatisch im Spektrofotometer gespeichert!

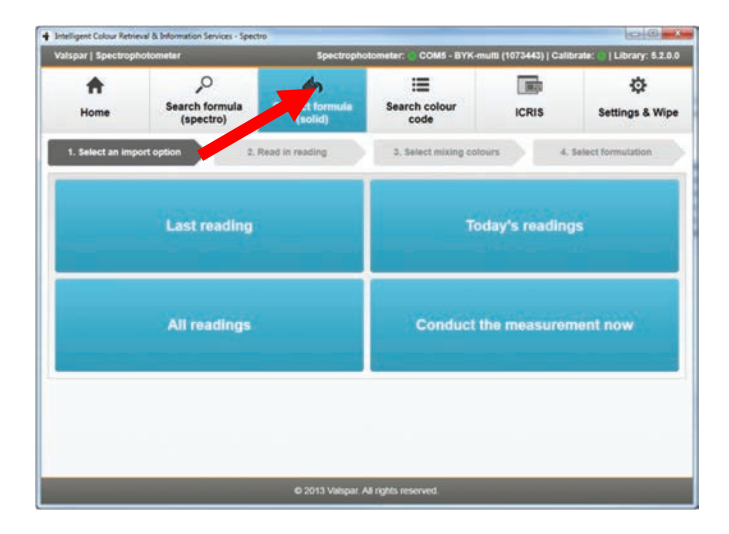

## BEDIENUNGSANLEITUNG VALSPAR-SPEKTROFOTOMETER

## 6. Rezeptur erstellen

Sie können auch selbst eine Unifarbe zur Datenbank hinzufügen. Gehen Sie dazu vor, wie im Folgenden beschrieben.

#### 6.1. Messung durchführen

Bestimmen Sie, ob die Messung autonom oder über die Benutzeroberfläche durchgeführt werden soll.

#### Option 1: Messung autonom durchführen

- 1. Führen Sie eine Messung durch, wie in Kap. 4.1 bis 4.3 beschrieben.
- 2. Klicken Sie auf "Formel erstellen".
- Wählen Sie über eine der folgenden Optionen die Rezeptur aus, die Sie zur Datenbank hinzufügen wollen:
  - Last readings (1)
  - Today's readings (2) oder
  - All readings (3)
- 4. Fahren Sie fort mit Kap 6.2.

#### Option 2: Messung über die Benutzeroberfläche ausführen

- 1. Schließen Sie das Spektrofotometer an den PC an, wie in Kap. 4.2 und 4.3 beschrieben.
- 2. Klicken Sie auf "Formel erstellen".
- **3.** Klicken Sie auf "Conduct the measurement now".

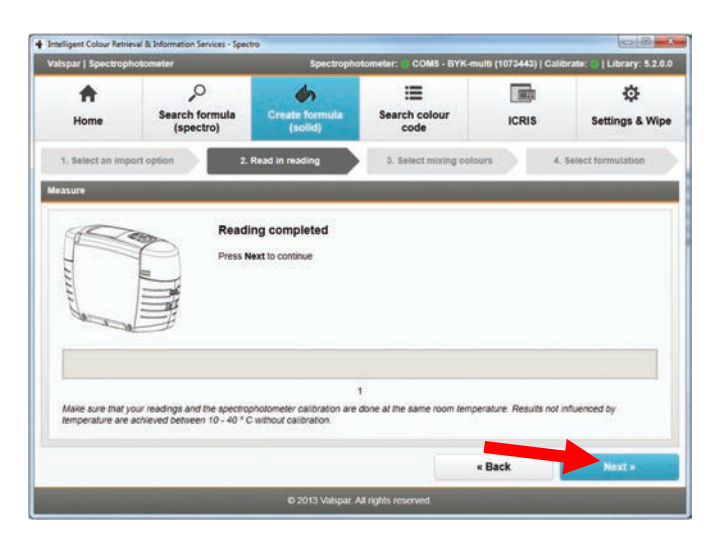

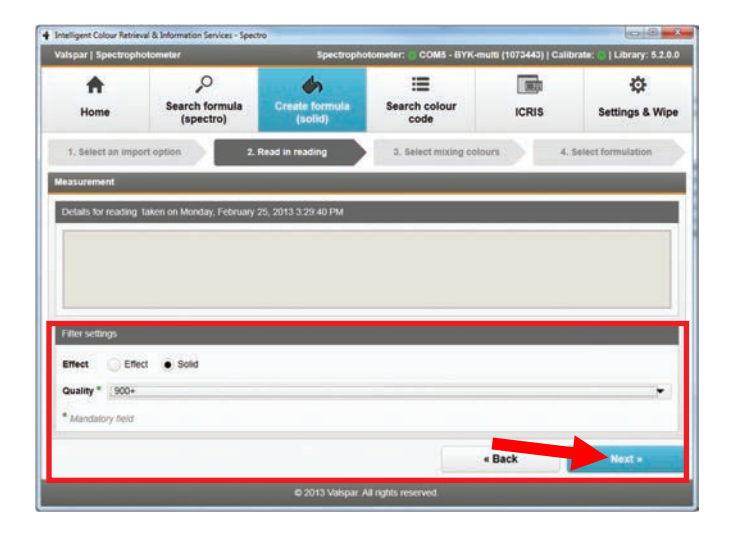

### BEDIENUNGSANLEITUNG VALSPAR-SPEKTROFOTOMETER

- 4. Reinigen und polieren Sie die zu messende Oberfläche und platzieren Sie das Spektrofotometer, wie unter Schritt 1 und 2 von Kap. 4.1 beschrieben.
- 5. Klicken Sie auf "Next".
  Die Messung wird durchgeführt. Wenn die Messung beendet ist, dann öffnet sich das Fenster zu Schritt "3. Show result".
  Bei einer Unifarbe wird 1 Messung durchgeführt.
  Geht es um eine Effektfarbe, dann werden 3 Messungen durchgeführt.
- 6. Fahren Sie fort mit Kap 6.2.

#### Variant Spectrophotometer Code Fin K-Hunin (197445) (Earlicher, S.2.00 Resch formula (spectro) Search formula (spectro) Search colour (solid) Search colour Ceals formula (solid) Search colour Ceals formula Search colour Ceals formulation A Select formulation Select all Revert to standard selection Solid Solid S

#### 6.2. Kriterien angeben

In diesem Fenster geben Sie an, welche Kriterien die Suchergebnisse erfüllen sollen (Filter).

- "Solid" (Unifarbe) ist automatisch vorgewählt. Die Erstellung von Rezepturen ist nur für Unifarben möglich.
- 2. Wählen Sie die gewünschte Qualität aus.
- Klicken Sie auf "Next".
   Es öffnet sich das Fenster zu Schritt "3. Select mixing colours".

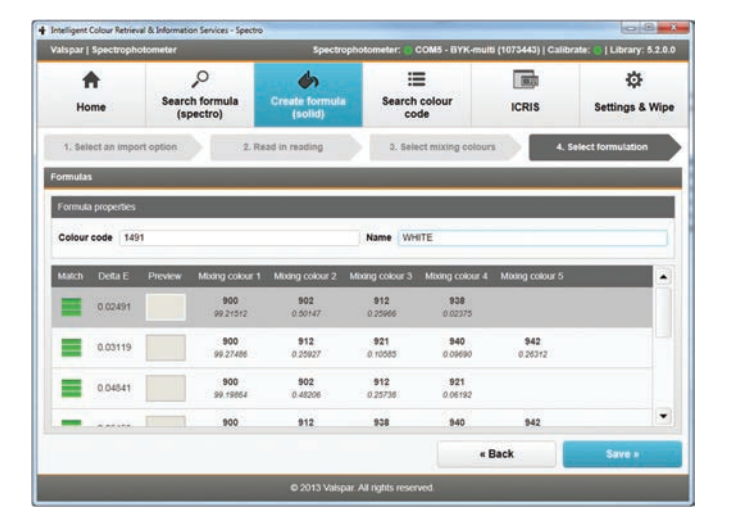

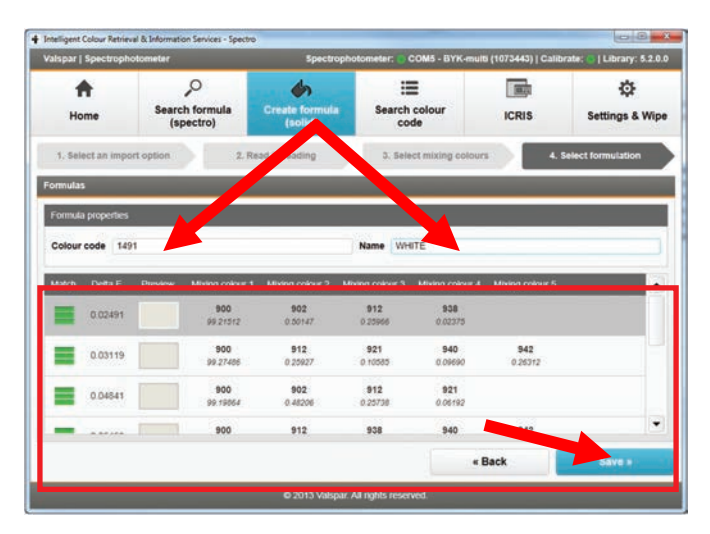

### BEDIENUNGSANLEITUNG VALSPAR-SPEKTROFOTOMETER

Es wird eine Vorauswahl der am besten passenden Farbpalette getroffen. Hier brauchen Sie im Prinzip keine Änderungen vorzunehmen.

4. Klicken Sie auf "Next", um die Ergebnisse zu sehen.

Es öffnet sich das Fenster zu Schritt "4. Select formulation".

| Brand                    | CUSTOM                        |                 | Colour co           | de 1 | 491                  |                      | Verient          |                |
|--------------------------|-------------------------------|-----------------|---------------------|------|----------------------|----------------------|------------------|----------------|
| Region                   | n                             |                 | Colour na           | me 🕅 | HITE                 |                      |                  |                |
| olourinformation         | BeroSynt 200 8                | BeroBase 500 Be | roMix 2000          | 000  | 900+ H               | ISS Grey St          | ades             |                |
| Pictograms               |                               |                 |                     |      |                      |                      | Mutationdate     | 25-2-2013 -    |
| Undercoat                | ſ                             | 22              |                     |      |                      |                      |                  |                |
|                          |                               |                 |                     |      | Cur                  | nulative 🗆           | V0C for/fl       | 322            |
|                          | ovice.                        |                 | Moong c.            | Col  | Weight               | Cost                 | Land content %   | 0.00           |
| Mixing c                 | Weight                        |                 | 900 902             | -    | 1097.8               | 0.00                 | Circle Coment is | 1              |
| 900<br>902<br>912<br>938 | 99.22<br>0.50<br>0.26<br>0.02 |                 | 912<br>938<br>Total |      | 2.9<br>0.2<br>1106,5 | 0,00<br>0.00<br>0,00 |                  |                |
|                          |                               | Correction      | L                   |      |                      |                      | Çalculate        | 1.00 ÷ Liter • |
|                          |                               | édd             | 1                   |      |                      |                      | •                |                |
|                          |                               | Bemove          | 1                   |      |                      |                      | Weigh            |                |
|                          |                               | Print           | 1                   |      |                      |                      | Print            |                |
|                          |                               | Unda            | 1                   |      |                      |                      | To File          | Alternative    |
| ł                        |                               | Save            |                     | -    |                      |                      | Eiches/Fax       | Lead           |
|                          |                               |                 |                     |      |                      |                      |                  |                |

#### 6.3. Ergebnisse interpretieren

In diesem Fenster werden alle Suchergebnisse angezeigt. Das am besten passende Ergebnis steht ganz oben.

Vor jedem Suchergebnis steht ein aus drei kleinen Balken bestehendes Symbol:

- 3 grüne Balken: Die Rezeptur stimmt mit
- 2 gelbe Balken: Die Rezeptur weicht
- 1 roter Balken: Die Rezeptur weicht von
- icht von der gemessenen Farbe ab.

der gemessenen Farbe überein.

leicht von der gemessenen Farbe ab.

- 1. **Geben Sie** einen Farbcode und einen Namen für die neue Rezeptur ein. Diese können Sie frei wählen.
- 2. Klicken Sie auf das Suchergebnis, das Sie verwenden möchten.
- 3. Klicken Sie auf "Save".

Die ausgewählte Rezeptur wird unter "Custom" in ICRIS gespeichert. Es öffnet sich das ICRIS-Fenster "Formulas" (Rezepturen).

## BEDIENUNGSANLEITUNG VALSPAR-SPEKTROFOTOMETER

4. Kontrollieren Sie die Daten, und führen Sie die gewünschten Maßnahmen aus. Klicken Sie auf "OK", um das Fenster zu schließen.

| Intelligent Colour Retrievel (<br>Valspar   Spectrophoto                               | & Information Services - Spec<br>Smetter | to<br>Spectroph           | otometer: 👷 COM5 - BYK-n   | nulti (1073443)   Calif | orate:   Library: 5.2.0.0 |
|----------------------------------------------------------------------------------------|------------------------------------------|---------------------------|----------------------------|-------------------------|---------------------------|
| Home Search formula (spectro)                                                          |                                          | Create formula<br>(solid) |                            | ICRIS                   | Settings & Wipe           |
| Spectrophotometer st                                                                   | atus                                     |                           | Cal. un status             |                         |                           |
| Status Connected (25-0-2013 14:02.56)<br>Spectrophotometer COM5 - BY/C multi (1073413) |                                          |                           | Status Last calibration 25 | Calibrati               | on updated                |
| Sear                                                                                   | rch formula (sp                          | ectro)                    | Crea                       | te formula (s           | olid)                     |
| S                                                                                      | earch colour co                          | ode                       | ICRIS                      |                         |                           |
|                                                                                        |                                          | © 2013 Valspar.           | All rights reserved.       |                         |                           |

| Brand                    | CUSTOM           |               | Colour code      | 1491          |              | Variant        |                |
|--------------------------|------------------|---------------|------------------|---------------|--------------|----------------|----------------|
| Region                   |                  |               | Colour name      | WHITE         |              |                |                |
| olourinformation         | BeroSynt 200 Be  | roBase 500 Be | eroMix 2000 3000 | 900+  +       | ISS Grey Sh  | ades           |                |
| Pictograms               |                  |               |                  |               |              | Mutationdate   | 25-2-2013 -    |
| Undercoat                | (                | 20            |                  |               |              |                |                |
|                          |                  |               |                  | Cu            | mulative [   | V0C far/fl     | 322            |
|                          | 800000           |               | Mixing c. Co     | I. Weight     | Cost         | Loud and and W | 0.00           |
| Distance IN              | foliaba          |               | 900              | 1085.8        | 0.00         | Ceou coment »  | lwoo.          |
| 900 9<br>902 1,<br>912 0 | 8.17<br>57<br>26 |               | 912<br>Total     | 2.9<br>1106,0 | 0.00<br>0.00 |                |                |
|                          |                  | Correction    | ]                |               |              | Qalculate      | 1,00 ÷ Liter • |
|                          |                  | Add           |                  |               |              |                |                |
|                          |                  | Bemove        | 1                |               |              | Weigh          |                |
|                          |                  | Print         | I                |               |              | Brint          |                |
|                          |                  | Undo          | 1                |               |              | To File        | Alternative    |
| ł.,                      |                  | Save          |                  |               | 1.1          | Eiches/Fax     | Lead           |
|                          |                  |               |                  |               |              |                |                |

### BEDIENUNGSANLEITUNG VALSPAR-SPEKTROFOTOMETER

## 7. Rezeptur verbessern

In ICRIS können Sie eine vorhandene Unifarbe verbessern (correction). Dabei überschreiben Sie eine vorhandene Rezeptur durch eine neue. Gehen Sie dazu vor, wie im Folgenden beschrieben.

#### 7.1. Rezeptur auswählen

Wählen Sie zunächst die Rezeptur aus, die Sie verbessern möchten.

- 1. Klicken Sie im Hauptfenster auf ICRIS.
- 2. Wählen Sie in ICRIS über "Custom" die Rezeptur **aus**, die Sie anpassen möchten.
- Geben Sie die gewünschte Qualität an, und öffnen Sie die Rezeptur.
   Es öffnet sich das ICRIS-Fenster "Formulas".

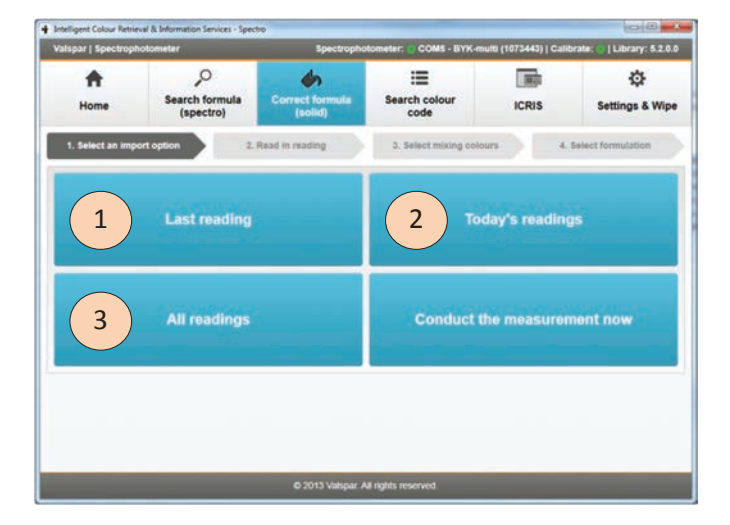

 Klicken Sie auf "Correction".
 Es öffnet sich das ICRIS-Fenster "Measurement".

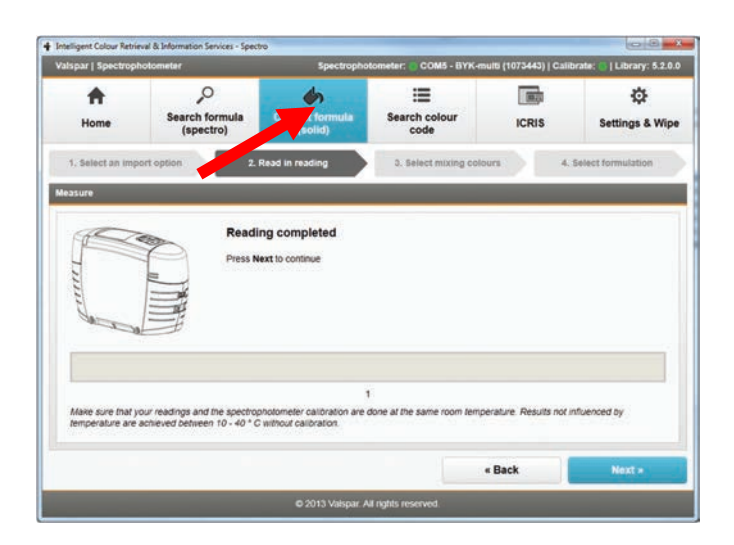

### BEDIENUNGSANLEITUNG VALSPAR-SPEKTROFOTOMETER

#### 7.2. Eine Messung durchführen

Jetzt geben Sie an, durch welche Messung die ausgewählte Rezeptur ersetzt werden soll.

 Abhängig davon, ob Sie die neue Farbe bereits gemessen haben oder nicht, haben Sie zwei Optionen:

a. Sie haben die neue Farbe bereits gemessen:
Dann wählen Sie über eine der folgenden
Optionen die Rezeptur aus, die Sie verbessern möchten:

- Last readings (1)
- Today's readings (2) oder
- All readings (3)

Dann fahren Sie fort mit Kap. 7.3.

b. Sie haben die neue Farbe noch nicht gemessen und wollen dies nun über die Benutzeroberfläche tun:

**Wählen Sie** die Option "Conduct the measurement now", und fahren Sie mit Schritt 2 fort.

- Schließen Sie das Spektrofotometer an den Computer an, wie in Kap. 4.2 und 4.3 beschrieben.
- Reinigen und polieren Sie die zu messende Oberfläche und platzieren Sie das Spektrofotometer, wie unter Schritt 1 und 2 von Kap. 4.1 beschrieben.
- Klicken Sie auf "Next". Die Messung wird durchgeführt. Wenn die Messung beendet ist, dann öffnet sich das Fenster zu Schritt "2. Read in reading".
- 5. Fahren Sie fort mit Kap 7.3.

| Ispar   Spectrop                                                    | hotometer                 | Spectrophote              | ometer: 🔵 COM5 - BYK-mu | itti (1073443)   Cali | ibrate: 🕘   Library: 5.2.0 |  |
|---------------------------------------------------------------------|---------------------------|---------------------------|-------------------------|-----------------------|----------------------------|--|
| Home Search formula<br>(spectro)                                    |                           | Create formula<br>(solid) |                         | ICRIS                 | Settings & Wip             |  |
| 1. Select an imp                                                    | ort option 2.             | Read in reading           | 3. Select mixing color  | 4                     | Select formulation         |  |
| easurement                                                          |                           |                           |                         |                       |                            |  |
| Details for reading                                                 | taken on Monday. February | 25. 2013 3 29:40 PM       |                         |                       | _                          |  |
|                                                                     |                           |                           |                         |                       |                            |  |
|                                                                     |                           |                           |                         |                       |                            |  |
|                                                                     |                           |                           |                         |                       |                            |  |
|                                                                     |                           |                           |                         |                       |                            |  |
|                                                                     |                           |                           |                         |                       |                            |  |
|                                                                     |                           |                           |                         |                       |                            |  |
|                                                                     |                           |                           |                         |                       |                            |  |
| Filter settings                                                     |                           |                           |                         |                       |                            |  |
| itter settings                                                      |                           |                           |                         |                       |                            |  |
| Filer settings<br>Effect O Eff                                      | ect • Solid               |                           |                         | _                     | _                          |  |
| Filter settings<br>Effect Eff<br>Quality * (500+                    | ect • Solid               |                           |                         | _                     |                            |  |
| Ther settings<br>Effect Eff<br>Quality * <u>900+</u>                | ect 💿 Solid               |                           | _                       |                       |                            |  |
| Filter settings<br>Effect Eff<br>Quality *SOG+<br>* Mandalory field | ect 💿 Solid               |                           |                         |                       |                            |  |
| Ther settings<br>Effect Eff<br>Quality * [900+<br>* Mandalory field | ect 🔹 Solid               |                           |                         | Park                  |                            |  |
| Her settings<br>Effect Eff<br>Juality * _ 900+<br>* Mandatory field | ect 🔹 Sond                |                           |                         | Back                  | v<br>Next »                |  |

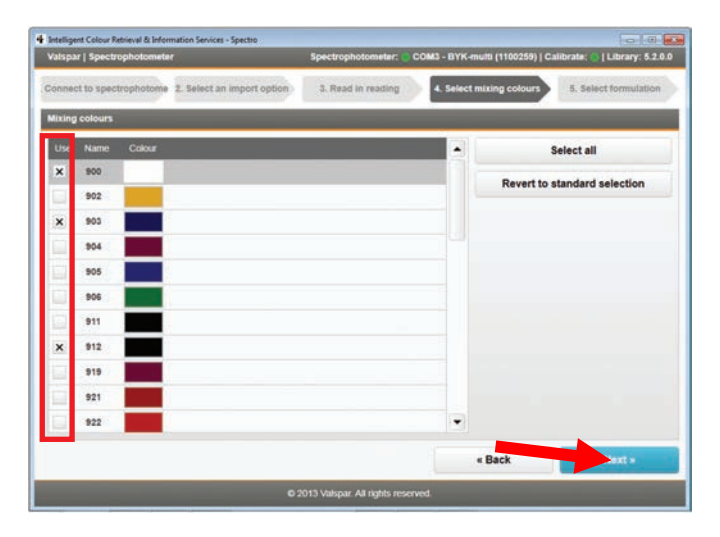

### BEDIENUNGSANLEITUNG VALSPAR-SPEKTROFOTOMETER

#### 7.3. Kriterien angeben

**1. Kontrollieren Sie,** ob die richtige Farbe gemessen worden ist.

Die gewünschte Qualität, die Sie bereits angegeben haben, kann nicht mehr angepasst werden.

#### 2. Klicken Sie auf "Next".

Es öffnet sich das Fenster zu Schritt "3. Select mixing colours".

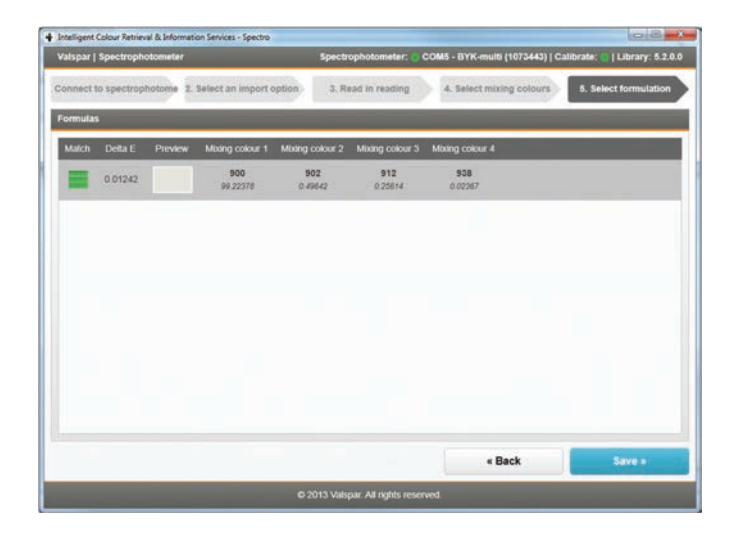

In diesem Fenster wählen Sie die Farben aus, die Sie für die angepasste Rezeptur verwenden möchten.

- Markieren Sie die gewünschten Farben, indem Sie in der Spalte "Use" ein Häkchen setzen. Wenn Sie nicht wissen, welche Farben Sie verwenden müssen, dann verändern Sie nichts.
- 2. Klicken Sie auf "Next", um die Ergebnisse zu sehen.

Es öffnet sich das Fenster zu Schritt "4. Select formulation".

| Brand             | CUST                  | гом         |                | Colour code        | 1491          | 1.0         | Variant        |             |         |
|-------------------|-----------------------|-------------|----------------|--------------------|---------------|-------------|----------------|-------------|---------|
| Region            | •                     |             |                | Colour name        | WHITE         |             |                | _           |         |
| lourinformation   | BeroS)                | mt 200   Be | roBase 500   8 | BeroMix 2000   300 | 0 900•   H    | HSS Grey SI | hades          |             |         |
| Pictograms        |                       |             |                |                    |               |             | Mutationdate   | 25-2-2013   |         |
| Undercoat         | -                     |             | 22             |                    |               |             |                |             |         |
|                   |                       |             |                |                    | Cu            | mulative 🗆  | V0C [gr/l]     | 322         | Ť.      |
|                   | 2940                  | 12-         |                | Mixing cC          | ol. Weight    | Cost        | Lead content % | 0.00        |         |
| Mixing c.         | Weight                | T           |                | 902                | 1085,8        | 0.00        |                | 0.000       |         |
| 900<br>902<br>912 | 98,17<br>1,57<br>0,26 |             |                | 912<br>Totel       | 2,9<br>1106,0 | 0.00        |                |             |         |
|                   |                       |             | Correction     |                    |               |             | Colculate      | 1,00 *      | Liter • |
|                   |                       |             | Add            |                    |               |             | •              |             |         |
|                   |                       |             | Bemove         |                    |               |             | <u>W</u> eigh  |             |         |
|                   |                       |             | Print          | 1                  |               |             | Drint          |             |         |
|                   |                       |             | Undo.          |                    |               |             | To File        | Alternative |         |
|                   |                       |             | Save           |                    |               | •           | Eiches/Fax     | Leo         | d       |
|                   |                       |             |                |                    |               |             |                | 1000        |         |

## BEDIENUNGSANLEITUNG VALSPAR-SPEKTROFOTOMETER

#### 7.4. Rezeptur überschreiben

- 1. Wählen Sie die angepasste Rezeptur aus.
- 2. Klicken Sie auf "Save".

Die vorhandene Rezeptur wird in ICRIS unter "Custom" mit der angepassten Rezeptur überschrieben. Es öffnet sich das ICRIS-Fenster "Formulas".

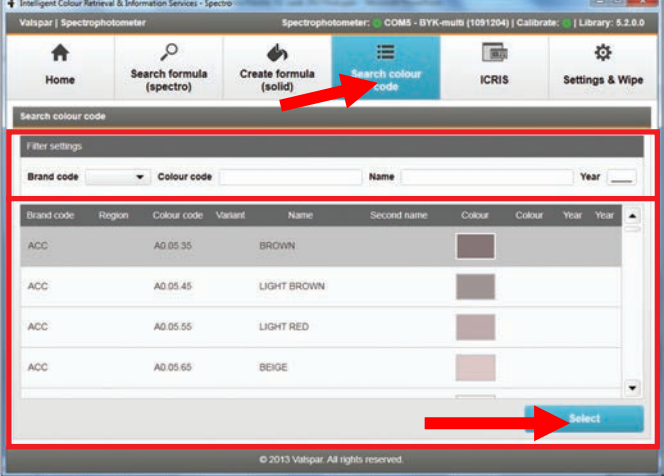

In diesem Fenster können Sie sehen, dass die vorhandene Rezeptur mit der angepassten Rezeptur überschrieben worden ist.

 Kontrollieren Sie die Daten der angepassten Rezeptur, und führen Sie die gewünschten Maßnahmen aus. Klicken Sie auf "OK", um das Fenster zu schließen.

### BEDIENUNGSANLEITUNG VALSPAR-SPEKTROFOTOMETER

## 8. Farbcode suchen

In Kap. 4.4 haben Sie gesehen, wie Sie eine Farbe in ICRIS anhand einer Messung suchen können. Sie können eine Farbe aber auch mittels eines Farbcodes suchen. Das funktioniert folgendermaßen:

1. Klicken Sie im Hauptfenster auf "Farbcode suchen".

Unter "Filter settings" können Sie eines oder mehrere Kriterien aussuchen oder eingeben: Markencode, Farbcode, Name oder Jahr.

- 2. Geben Sie die gewünschten Kriterien ein. Die Rezepturen, die die eingegebenen Kriterien erfüllen, werden sofort in den Suchergebnissen angezeigt.
- 3. Klicken Sie auf die gewünschte Rezeptur.
- 4. Klicken Sie auf "Select".

Es öffnet sich das ICRIS-Fenster "Formulas" mit allen Informationen über die betreffende Rezeptur.

| Ispar   Spectrop | ohotometer                       | Spectropho                | tometer: COM5 - BYK-m | sulti (1073443)   Calibr | ate: 🛞   Library: 5.2.0 |
|------------------|----------------------------------|---------------------------|-----------------------|--------------------------|-------------------------|
| Home             | Search formula<br>(spectro)      | Create formula<br>(solid) | Search colour code    | ICR                      | tlings & Wip            |
| ttings           |                                  |                           |                       |                          |                         |
| tartup           |                                  |                           |                       |                          |                         |
| lefault startup  | in ICRIS user interface          |                           |                       |                          | ٠                       |
| earch formula (s | pectro)                          |                           |                       |                          |                         |
| lefault quality  | <no quality="" selected=""></no> |                           |                       |                          | Mandatory field         |
| lefault brand    | <no brand="" selected=""></no>   |                           |                       | -                        | Mandatory field         |
| ther brands      | Display other brands in the      | match                     |                       |                          |                         |
| ectrophotomete   | er readings                      |                           |                       |                          |                         |
| Wipe all re      | adings                           |                           |                       |                          |                         |
|                  |                                  |                           |                       |                          |                         |
|                  |                                  |                           |                       |                          |                         |
|                  |                                  | C 2013 Makoar J           | If rights sprenned    |                          |                         |

### BEDIENUNGSANLEITUNG VALSPAR-SPEKTROFOTOMETER

### 9. Einstellungen und Löschen

Über "Einstellungen und Löschen" können Sie Einstellungen ändern oder Daten vom Spektrofotometer löschen. Das funktioniert folgendermaßen:

 Klicken Sie im Hauptfenster auf "Einstellungen und Löschen".
 Sie sehen hier drei Überschriften:

#### Programmstart

Hier können Sie angeben, ob das Programm standardmäßig im Spektrofotometer-Modus oder mit der (traditionellen) ICRIS-Benutzeroberfläche gestartet werden soll.

#### **Rezeptur suchen**

Hier können Sie angeben, ob Sie standardmäßig einen bestimmte Qualität oder Marke auswählen möchten. Nach einer Messung bleibt diese Auswahl dann standardmäßig bestehen und braucht nicht jedes Mal manuell neu vorgenommen zu werden. Mit einem Häkchen können Sie angeben, ob Sie möchten, dass auch andere Marken in den Resultaten angezeigt werden.

Mittels der Checkboxen "Mandatory field" geben Sie an, ob nach einer Messung obligatorisch die gewünschte Qualität und/oder Marke ausgewählt werden muss.

#### Spektrofotometer-Messdaten

Mit der Schaltfläche "Wipe all readings" löschen Sie alle Messdaten vom Spektrofotometer.